## LIONS CLUBS INTERNATIONAL – DISTRICT 126 – HRVATSKA

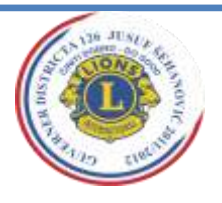

# 21 GODINA

## ČINITI DOBRO! DO GOOD!

### LIONS GODINA 211/12

## Jusuf Šehanović

Guverner Distrikta LC POREČ Musalež 77 HR-52440 Poreč T: +385 (0)52 460 584 M: +385 (0)98 217 007 e-mail: jusuf.sehanovic@unipu.hr

## Tajnik kabineta

Zlatko Janković-Miloš LC Poreč 43.istarske divizije 3 HR-52440 Poreč T: +385 (0)52 427 210 F: +385 (0)52 431 171 M: +385 (0)91 2219 618 e-mail: Zlatko@inart.hr

#### Rizničarka kabineta

Vlatka Kolarić Osijek NCLC Kuna Beliščanska 41 HR-31000 Osijek T: +385 (0)31 431 052 M: +385 (0)98 878 506 vlatka.kolaric@os.t-com.hr

#### Prošlogodišnji Guverner Nikola Plavec

LC Varaždin

### I. Viceguverner

Branko Dragičević LC Split **II. Viceguvernerka** Nada Arbanas Osijek LC Mursa

Predsjednik Regije Istok Ivan Štefanić Osijek LC Waldinger

Predsjednik Regije Zapad Leo Jonjić LC Lovran

Predsjednik Regije Jug Goran Šarić LC Split

Predsjednik Regije Sjever Nenad Prelog LC Kaptol

Ured u Zagrebu LC Agram

Administrativni tajnik Veronika Mađeral

M:+385 (0) 98 1933590 Mail:veronika.medjeral@gmail.com

## KAKO SE REGISTRIRATI NA STRANICAMA LCI I POSLATI IZVJEŠTAJ

- 1. Idite na ww.lionsclubs.org
- 2. Kliknite na "submit reports" link
- 3. Kliknite "Lion officers login here" link
- 4. Ako ste novi na WMMR kliknite na "New user? Click here to register";
  - Upišite svoj članski broj (stoji uz Vaše ime u direktoriju), upišite traženu riječ i kliknite submit.
  - Tražit će se od Vas da odaberete sigurnosno pitanje i date odgovarajući odgovor, a nakon toga kliknite submit.
  - •Unesite korisničko ime (user name) i lozinku (password)/to određujete po vlastitom izboru i zapišite ih da ne zaboravite/, ponovite unos lozinke ( reenter password) te na kraju unesite e-mail.
  - •Odaberite i odgovorite na sigurnosno pitanje/isto zapamtite/
  - Na kraju označite polje "I agree to the LCI Web usage" i kliknite submit.

5. Ako ste već koristili WMMR, ali ste zaboravili korisničko ime i lozinku kliknite na "Forgot user name and password? Click here"

• Pojavit će se sigurnosno pitanje, odaberite Vaše, dajte odgovarajući odgovor i na kraju kliknite submit.

## 6. Logiranje na WMMR:

- •Ako već imate korisničko ime i lozinku upišite ih i kliknite submit. Odaberite koju funkciju u klubu vršite i kliknite "continue".
- •Nemate korisničko ime, ali imate članski broj? Utipkajte članski broj (stoji uz Vaše ime u direktoriju) i lozinku, kliknite submit. Odaberite koju funkciju vršite u klubu i kliknite "continue".

## Sada ste službeno ulogirani!

- 7. Nakon što ste se ulogirali kliknite "Membership" ( u gornjem desnom kutu)
- 8. Odaberite mjesec o kojem izvještavate (select a reporting month)
- 9. Sada imate opcije za odabrati:
  - dodaj člana (add a member)
  - obnovi informacije o članu (update...)
  - pregledaj informacije o članu (review...)
  - prebaci člana (transfer...)
  - izostavi člana (drop a member)
  - ponovno postavi člana (reinstate a member)

## To report NO MEMBERSHIP ACTIVITY FOR THIS MONTH, click here

• (ako nema promjena u odnosu na prethodni mjesec, pritisni ovdje)

Ako imate problema sa unošenjem podataka i izmjenana u jednoj od ovih opcija poslužite se ovim linkom :

<u>http://www.lionsclubs.org/EN/common/pdfs/wmmr\_reference\_guide.pdf</u> Na njemu je svaki korak unosa i izmjena podataka nacrtan za lakše snalaženje.